## レシート出力方法

<1>PMI®のトップページ(https://www.pmi.org/)にアクセスし、右上にある「Log in」をクリックする。

| 🞇       | Project<br>Management<br>Institute. |            |                          |                   | Store 몇            | Log in Register |
|---------|-------------------------------------|------------|--------------------------|-------------------|--------------------|-----------------|
| Explore | Certifications                      | Membership | Standards & Publications | Learning & Events | Business Solutions | ٩               |

<2> PMI<sup>®</sup>へ登録したEmailアドレス(ユーザー名)とパスワードを入力し、「LOG IN」をクリックする。

| Log In                                  |                               |
|-----------------------------------------|-------------------------------|
| Username or Email                       | Forgot Username?              |
| -                                       | ー Emailアドレス(ユーザー名)を入力         |
| Password                                | Forgot Password?              |
| -                                       | パスワードを入力                      |
| LOG IN                                  |                               |
| G Sign in with Google in Sign in with L | inkedin Sign in with Facebook |
| Don't have an ac<br>Register no         | count?<br>W                   |
|                                         |                               |

<3> 「name」→「Dashboard」をクリックする。

| Management<br>Institute. |                                         | Store 멷 다                           |
|--------------------------|-----------------------------------------|-------------------------------------|
| Explore Certifications   | Membership Standards & Publications L   | earning & Events Business Solutions |
|                          |                                         |                                     |
| Management<br>Institute. |                                         | Store ਸ਼੍ਰ 🔒 🛁 🗸                    |
| Explore Certifications   | Membership Standards & Publications Lea | ning & Events Business Solutio      |
| 🚳 Dashboard              |                                         | . Account                           |
| A Account                | Dashboard                               | Certification                       |
| Account V                |                                         | 🧏 Membership                        |
| 👷 Certifications 🗸 🗸     |                                         | E Subscriptions                     |
|                          |                                         | Career Navigator                    |
| 🏨 Membersnip 🗸 🗸         |                                         | Get the resources,                  |
| Subscriptions            |                                         | support you need                    |

| Explore Certification    | Membership | Standards & Publications | Learning & Events | Business Solutions |              |                                      |                                           |
|--------------------------|------------|--------------------------|-------------------|--------------------|--------------|--------------------------------------|-------------------------------------------|
| myPMI                    |            |                          |                   |                    |              |                                      |                                           |
| Dashboard                |            |                          |                   | Dashboard          |              |                                      |                                           |
| Account                  | >          |                          |                   |                    |              |                                      |                                           |
| Certifications           | >          |                          |                   |                    |              | Hi,                                  |                                           |
| Membership               | >          |                          |                   |                    |              |                                      |                                           |
| Events                   |            |                          |                   |                    | PMI ID:      | Get the resources<br>support you nee | s, opportunities and<br>ed to move ahead. |
| Products & Subscriptions |            |                          |                   |                    | Edit Account | Become a                             | PMI Member                                |
| Career Navigator         |            |                          |                   |                    |              | View memb                            | ership benefits                           |
| Courses Library          |            |                          |                   |                    |              | 01                                   | Mahartan                                  |
| Log Out                  |            |                          |                   |                    |              | Find a Chapter                       | Find an opportunity                       |
|                          |            |                          |                   |                    |              |                                      |                                           |
|                          |            |                          |                   |                    |              |                                      |                                           |

## <5>「Order History」をクリックする。

| Explore Certifications    | Membership | Standards & Publications | Learning & Events | Business S | olutions             |                             |
|---------------------------|------------|--------------------------|-------------------|------------|----------------------|-----------------------------|
| < Main Menu               |            |                          |                   |            |                      |                             |
| Account                   |            |                          |                   |            | Personal Information |                             |
| Personal Information      |            |                          |                   |            |                      |                             |
| Profile Overview          |            |                          |                   |            | General Information  | Edit                        |
| Communication Preferences |            |                          |                   |            | Name                 | Title<br>Project Management |
| Security                  |            |                          |                   |            |                      |                             |
| Payment Methods           |            |                          |                   |            | Birthdate<br>1992    | Organization                |
| Order History             |            |                          |                   |            |                      |                             |
|                           |            |                          |                   |            | Email                |                             |
|                           |            |                          |                   |            |                      |                             |
|                           |            |                          |                   |            | Email                | > Edit                      |
|                           |            |                          |                   |            |                      |                             |
|                           |            |                          |                   |            |                      | + Arid Fmail                |
|                           |            |                          |                   |            |                      | 1 Aud Linui                 |

## <6>「View Details」をクリックする。

PMI®会員の手続きをした場合、 PMI®会員料 · PMP®受験料の2つが表示される。

| Explore Certifications Memb | ership Standards & Publications | Learning & Events B | Business Solutions                                                    |                                                    |                 |
|-----------------------------|---------------------------------|---------------------|-----------------------------------------------------------------------|----------------------------------------------------|-----------------|
| < Main Menu                 |                                 |                     |                                                                       |                                                    |                 |
| Account                     |                                 |                     | Order History                                                         |                                                    |                 |
| Personal Information        |                                 |                     | To view your Certification Order Receipts, go to your Certification O | Order History.                                     |                 |
| Profile Overview            |                                 |                     | 2 Total                                                               |                                                    |                 |
| Communication Preferences   |                                 |                     |                                                                       |                                                    | _               |
| Security                    |                                 |                     | Order # Order Placed<br>24 May 2023                                   | Status<br>Complete                                 | View Details    |
| Payment Methods             |                                 |                     |                                                                       |                                                    |                 |
| Order History               |                                 |                     | Project Management Professional (PMP)® Exam                           | │ PMI®非会員の場合 \$555.00 ├─                           | \$405.00        |
|                             |                                 |                     |                                                                       | This total includes taxes, discounts, and shipping | Total: \$405.00 |
|                             |                                 |                     | Order # Order Placed<br>10 March 2023                                 | Status<br>Complete                                 | View Details    |
|                             |                                 |                     | Individual Membership and Application Fee                             |                                                    | \$139.00        |
|                             |                                 |                     |                                                                       | This tots PMI <sup>®</sup> 会員料                     | Total: \$152.90 |

| IM                      |   |                                                 |                             |                    |                                              |    |
|-------------------------|---|-------------------------------------------------|-----------------------------|--------------------|----------------------------------------------|----|
| shboard                 |   | Order Details                                   |                             |                    | Order Invoid                                 | •  |
| count                   | > |                                                 |                             |                    |                                              |    |
| Jertifications          | > | Order#                                          | Order Placed<br>24 May 2023 | Status<br>Complete | Email                                        |    |
| lembership              | > |                                                 |                             |                    |                                              |    |
| Events                  |   | Project Management Professional (PMP)<br>Qty: 1 | 8 Exam                      |                    |                                              | \$ |
| roducts & Subscriptions |   |                                                 |                             |                    |                                              |    |
| areer Navigator         |   |                                                 |                             |                    | Subtotal:                                    |    |
| urses Library           |   |                                                 |                             |                    | Discounts & Promotions:<br>Shipping:<br>Tax: |    |
| og Out                  |   |                                                 |                             |                    | Grand Total:                                 | 1  |
|                         |   |                                                 |                             |                    |                                              |    |
|                         |   | Payment Method                                  | Billing Address             |                    |                                              |    |
|                         |   | VISA                                            |                             |                    |                                              |    |
|                         |   | _                                               |                             |                    |                                              |    |
|                         |   |                                                 |                             |                    |                                              | _  |

## <7-2> <7-1>で「order Invoice」をクリックすると、下記のInvoiceが表示される。「Print」をクリックする。

| Explore        | Certifications | Membership | Standards & Publications | Learning & Events | ts Business Solutions                                                             |                    |
|----------------|----------------|------------|--------------------------|-------------------|-----------------------------------------------------------------------------------|--------------------|
| myPMI          |                |            |                          |                   |                                                                                   |                    |
| Dashboard      |                |            |                          |                   | Invoice                                                                           | 🖶 Print            |
| Account        |                | >          |                          |                   |                                                                                   | _                  |
| Certification  | 15             | >          |                          |                   | Supplier Project Management Institute Inc.                                        |                    |
| Membershi      | p              | >          |                          |                   | 14 Campus Blvd                                                                    |                    |
| Events         |                |            |                          |                   | VATIGST ID nr.                                                                    |                    |
| Products &     | Subscriptions  |            |                          |                   | 00105                                                                             |                    |
| Career Nav     | igator         |            |                          |                   | Customer                                                                          |                    |
| Courses Lit    | orary          |            |                          |                   |                                                                                   |                    |
| Log Out        |                |            |                          |                   | Invoice Date 24 May 2023                                                          |                    |
|                |                |            |                          |                   | Invoice #<br>Transaction Date 24 May 2023                                         |                    |
|                |                |            |                          |                   |                                                                                   |                    |
|                |                |            |                          |                   | Description of Quantity Net amount per Discount applied VAT/GST rate VAT/GST amou | unt per            |
|                |                |            |                          |                   | goods/services item supply                                                        |                    |
|                |                |            |                          |                   | Project Management 1 \$405.00 \$0.00 0.00% \$0.00                                 |                    |
|                |                |            |                          |                   |                                                                                   |                    |
|                |                |            |                          |                   | Net amount per VAT/GST rate 0.00%                                                 | \$405.00           |
| <b>B</b><br>GW |                |            |                          |                   | VAT/IGST amount per VAT/IGST rate                                                 | \$0.00<br>\$405.00 |
| Feedbac        |                |            |                          |                   | Total Gross Amount:                                                               | \$405.00           |
| ~              |                | _          |                          |                   |                                                                                   |                    |
|                |                |            |                          |                   | PMI <sup>®</sup> 非会員の場合 \$5                                                       | 55.00              |